# POUNCE: FACULTY/STAFF INSTRUCTIONS FOR VIEWING STUDENT ADDRESS AND PHONE NUMBERS

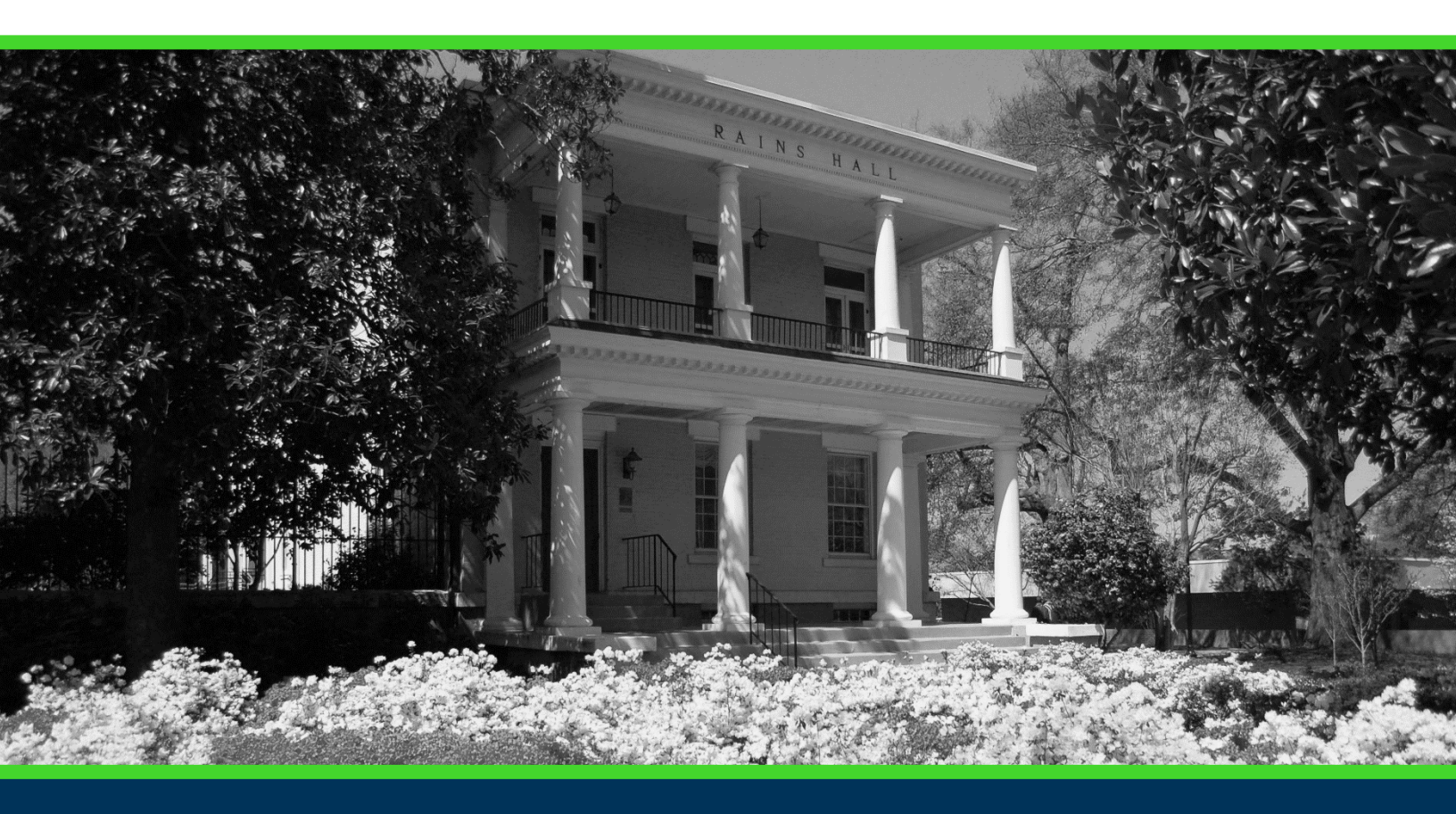

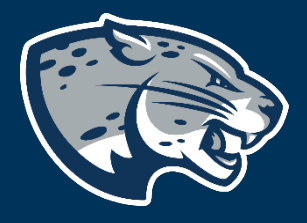

### OFFICE OF THE REGISTRAR USER INSTRUCTIONS

## POUNCE: FACULTY/STAFF INSTRUCTIONS FOR VIEWING STUDENT ADDRESS AND PHONE NUMBERS

### **TABLE OF CONTENTS**

| PROCESS      | 2 |  |
|--------------|---|--|
| INSTRUCTIONS | 2 |  |
| CONTACT      |   |  |

### POUNCE: FACULTY/STAFF INSTRUCTIONS FOR VIEWING STUDENT ADDRESS AND PHONE NUMBERS

#### **PROCESS**

These instructions will help you navigate through POUNCE to view a student's addresses and phone numbers.

#### **INSTRUCTIONS**

- 1. Login to https://pounce.augusta.edu.
- 2. Select "Faculty and Advisors" from main menu.

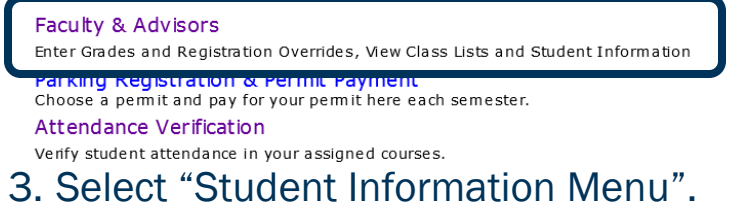

Faculty Services

Student Information Menu

- CRN Selection Faculty Detail Schedule Week at a Glance Detail Class List Summary Class List Final Grades Advisor Menu
- 4. Select "Student Address and Phone". Student Information
- Term Selection ID Selection Student Information Student Address and Phones Student E-mail Address Student Schedule Academic Transcript Active Registrations Registration History Advisee Listing
- 5. This page provides addresses and phone numbers for the student.

### CONTACT

If you have any additional questions, please contact our office at <u>registrar@augusta.edu</u>.